## MSPUR Non-Ag, Non-Prod Ag Monthly Report

The Stanislaus County Agriculture Department has changed its pesticide permit program. The RMMS system has been replaced by Cal Ag Permits. Cal Ag Permits is a web-based system and it allows you to do much more than just enter pesticide use reports and submit NOIs. You must open Cal Ag Permits with Internet Explore and turn pop-up blockers off before logging in.

In order to log on to the new site you will need to go to http://www.calagpermits.com. and log on using the following:

| Username: | (The username is not case sensitive.) |
|-----------|---------------------------------------|
| Password: | (The password is case sensitive.)     |

| Cal                         | AgPermits                                                             |
|-----------------------------|-----------------------------------------------------------------------|
| User Name:<br>Password:     | Log In<br>Log In<br>Log In                                            |
| Version 1.3.2               | I forgot my password                                                  |
| Need an account<br>Click he | t, or have questions about this site?<br>Fre for contact information. |

If you do not have a username or password, please call 209-525-4730 and we will set you up with one.

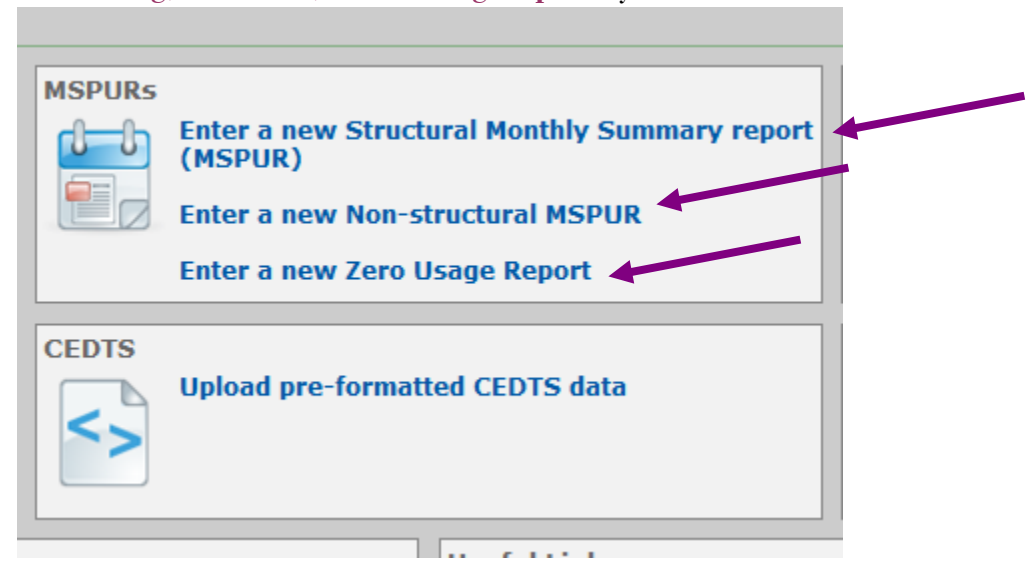

For non-ag, structural, or zero usage reports, you should choose from one of the following:

When the page opens you have the choice between two drop down menus: **Operator License** # OR Permit #. Choose the Operator License # dropdown menu. Select your Business License number when it appears.

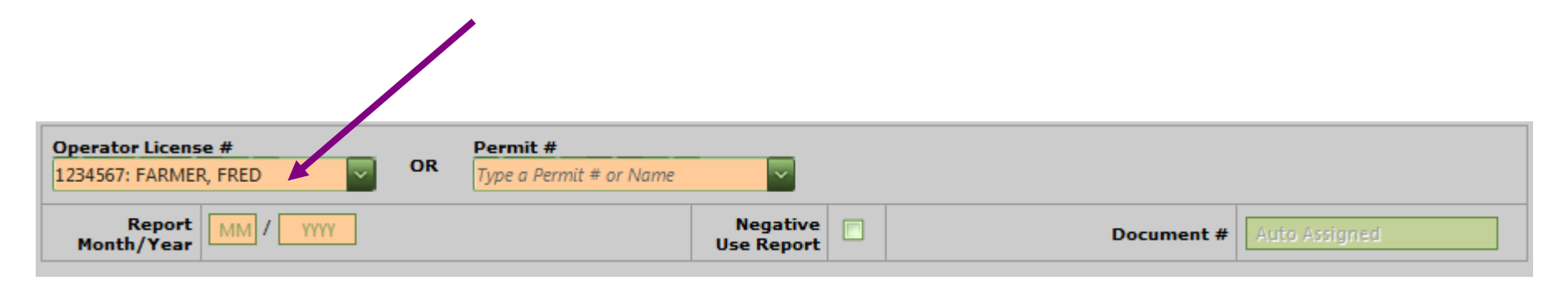

Enter the **Report Month/Year**. If you did not use any pesticides for the month, check the box next **to Negative Use Report** and Click on the Submit box. Otherwise, proceed to the next step.

| Operator License #<br>1234567: FARMER, FRED | Permit #<br>Type a Permit # or Name | ~                      | Ţ |            |               |
|---------------------------------------------|-------------------------------------|------------------------|---|------------|---------------|
| Report 2 / 2012<br>Month/Year               |                                     | Negative<br>Use Report |   | Document # | Auto Assigned |
|                                             | ¬<br><b>`</b>                       |                        |   |            |               |

Go to the **Product and Manufacturer** box and use the dropdown menu to find the product that matches the EPA number on the label.

| Operator License #<br>1234567: FARMER, FRE | D OR            | Permit #<br>Type a Permit # or Name | ~                      |      |                               |             |                    |
|--------------------------------------------|-----------------|-------------------------------------|------------------------|------|-------------------------------|-------------|--------------------|
| Report 2<br>Month/Year                     | / 2012          |                                     | Negative<br>Use Report |      | Document #                    | Auto Ass    | signed             |
| Document #<br>Auto Assigned                |                 |                                     |                        |      |                               |             |                    |
| Operator Name<br>FARMER, FRED              |                 | Address<br>123 ROBIN MODESTO        | MODESTO, CA            | 9535 | 58                            | Phor<br>(20 | њ<br>9)525-4731    |
| License #<br>1234567                       | Permit #<br>N/A | County<br>50 Stanislaus             |                        | F    | Report Month/Year<br>2 / 2012 |             | Total Applications |

| F | Line # | Product and Manufacturer | EPA or State Registration No. | Total Product Used | No. Applications | Commodity Treated       |
|---|--------|--------------------------|-------------------------------|--------------------|------------------|-------------------------|
| L |        | GRAMOXONE SL 2.0         |                               | choose one 💌       |                  | Type a code or name 🛛 👻 |
| L |        |                          |                               |                    |                  |                         |
|   |        |                          |                               |                    |                  |                         |

In the Total Product Used box, enter the quantity and select the units from the drop down menu.

Select the commodity code. The commodity codes have not changed. Some of the common non ag ones are: 30-Landscape and 40-Right of Way. Golf courses should use the code 30-20 Landscape/Park.

After entering the data, click on the Save Line box and enter the next pesticide.

| Line # | Product and Manufacturer | EPA or State Registration No. | Total Product Used | No. Applications | Commodity Treated   |  |  |  |
|--------|--------------------------|-------------------------------|--------------------|------------------|---------------------|--|--|--|
|        | GRAMOXONE SL 2.0         |                               | 2.0000 GA - Gallon | 2                | 40-0: RIGHTS OF WAY |  |  |  |
|        |                          |                               |                    |                  |                     |  |  |  |
|        |                          | Save L                        | ine Clear Line     |                  |                     |  |  |  |
|        |                          |                               |                    |                  |                     |  |  |  |

Be aware that the program will time out after a period of inactivity and any unsaved entries will be lost. Give it a try and if you have any questions call our office at 209-525-4730.

When you finish entering the data go to the bottom of the page and click on the Submit box and print if wanted.

If you are not finished and wish to return to the use report later, select the Save Draft box.

| Line |      |               | EPA / Calif. Reg. No.<br>From Label | Product Name     | No. of<br>Appl. | Total<br>Used /<br>Units | Commodity Treated        | Area<br>Treated /<br>Units |
|------|------|---------------|-------------------------------------|------------------|-----------------|--------------------------|--------------------------|----------------------------|
| 1    | Edit | Delete        | 100-1431-AA                         | GRAMOXONE SL 2.0 | 2               | 2<br>Gallon              | 40-0: RIGHTS OF WAY      |                            |
|      |      |               |                                     |                  |                 |                          |                          |                            |
|      |      |               |                                     |                  |                 |                          |                          |                            |
|      |      |               |                                     |                  |                 |                          |                          |                            |
|      |      |               |                                     |                  |                 |                          |                          |                            |
|      |      |               |                                     |                  |                 |                          |                          |                            |
| к    | < 1  | <u>&gt;</u> > | Page size: 20 🗸                     |                  |                 |                          | 1 iter                   | ns in 1 pages              |
|      |      | Rep           | ort Prepared By: opti               | onal             |                 |                          | Date: optional           | 3                          |
|      |      |               |                                     |                  |                 |                          | Submit Report Save Draft | Cancel                     |
|      |      |               |                                     |                  |                 |                          | 1 1                      |                            |
|      |      |               |                                     |                  |                 |                          |                          |                            |

After clicking Submit, the box below will appear. Choose New Report, or Close.

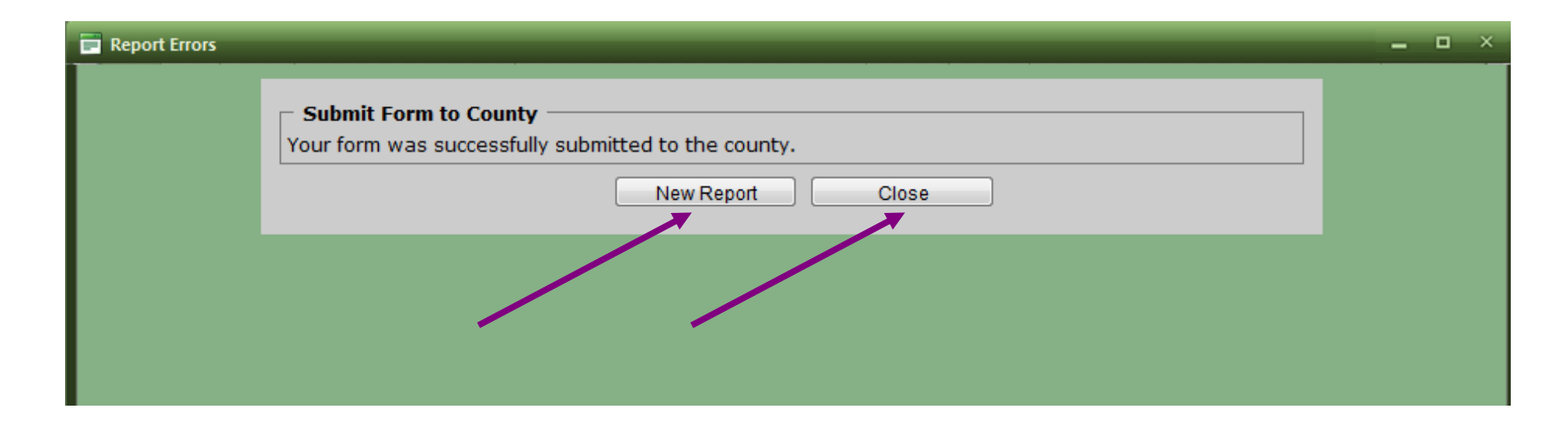

| MSPUR – Non-A<br>Report Status:<br>Submittal Status: | ISPUR – Non-Ag., Non-production Ag. Monthly Summary Pesticide Use Report<br>Report Status:Ok<br>ubmittal Status:Submitted to County Submitted to County:9/17/2012 11:55:43 AM |                                                                |                            |                 |                          |                      |                 |                            |
|------------------------------------------------------|----------------------------------------------------------------------------------------------------|----------------------------------------------------------------|----------------------------|-----------------|--------------------------|----------------------|-----------------|----------------------------|
|                                                      |                                                                                                    |                                                                | Print                      | Co              | py and Eo                | dit Return to PUR Li | ist             | Start New Report           |
| Document #<br>WEB121757597                           |                                                                                                    |                                                                |                            |                 |                          |                      |                 |                            |
| Operator Name<br>FARMER, FRED                        |                                                                                                    | Address<br>123 ROBIN MODESTO 95                                | 358 Phone<br>(209)525-4731 |                 |                          |                      | e<br>9)525-4731 |                            |
| License #<br>1234567                                 | Permit #<br>N/A                                                                                                    | Permit # County Report Month/Year   N/A 50 Stanislaus 2 / 2012 |                            |                 | Total Applications<br>2  |                      |                 |                            |
| Line                                                 | EPA / Calif. Reg. No.<br>From Label                                                                                                    | Product Name                                                   | N                          | lo. of<br>Appl. | Total<br>Used /<br>Units | Commodity Treated    |                 | Area<br>Treated /<br>Units |
| 1                                                    | 100-1431-AA                                                                                                    | GRAMOXONE SL 2.0                                               |                            | 2               | 2<br>Gallon              | 40-0: RIGHTS OF WAY  |                 |                            |

After submitting the report **successfully** and hitting the close button, a summary of what was entered will appear. You can print it for your records and begin a new report.